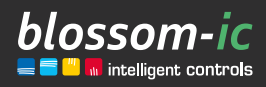

Versione 1.0

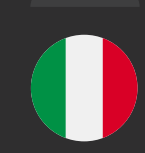

# TARUS STRING

### **Breve descrizione:**

Centralina per controllo riscaldamento a tubazione singola Installazione nella linea di flusso con sottosezione valvola Tarus inclusa.

intelligente | economico | risparmio di costi | individuale | flessibile | facile da usare | smart | redditizio | innovativo

# Indice...

2

| Introduzione                               |
|--------------------------------------------|
| Collegamento del Gateway GT-100 4          |
| Installazione del regolatore e della       |
| valvola Tarus String 5                     |
| Registrazione del controllore Tarus 5      |
| Accoppiamento della Tarus String con il    |
| termostato Avalon 5                        |
| Accoppiamento della Tarus con il           |
| termostato Avalon Combo                    |
| Funzionamento dei termostati Avalon con il |
| regolatore di Tarus String6                |
| Scarica l'applicazione blossomic           |
| Dati tecnici                               |
| Sicurezza                                  |
| Installazione e montaggio                  |

### Introduzione

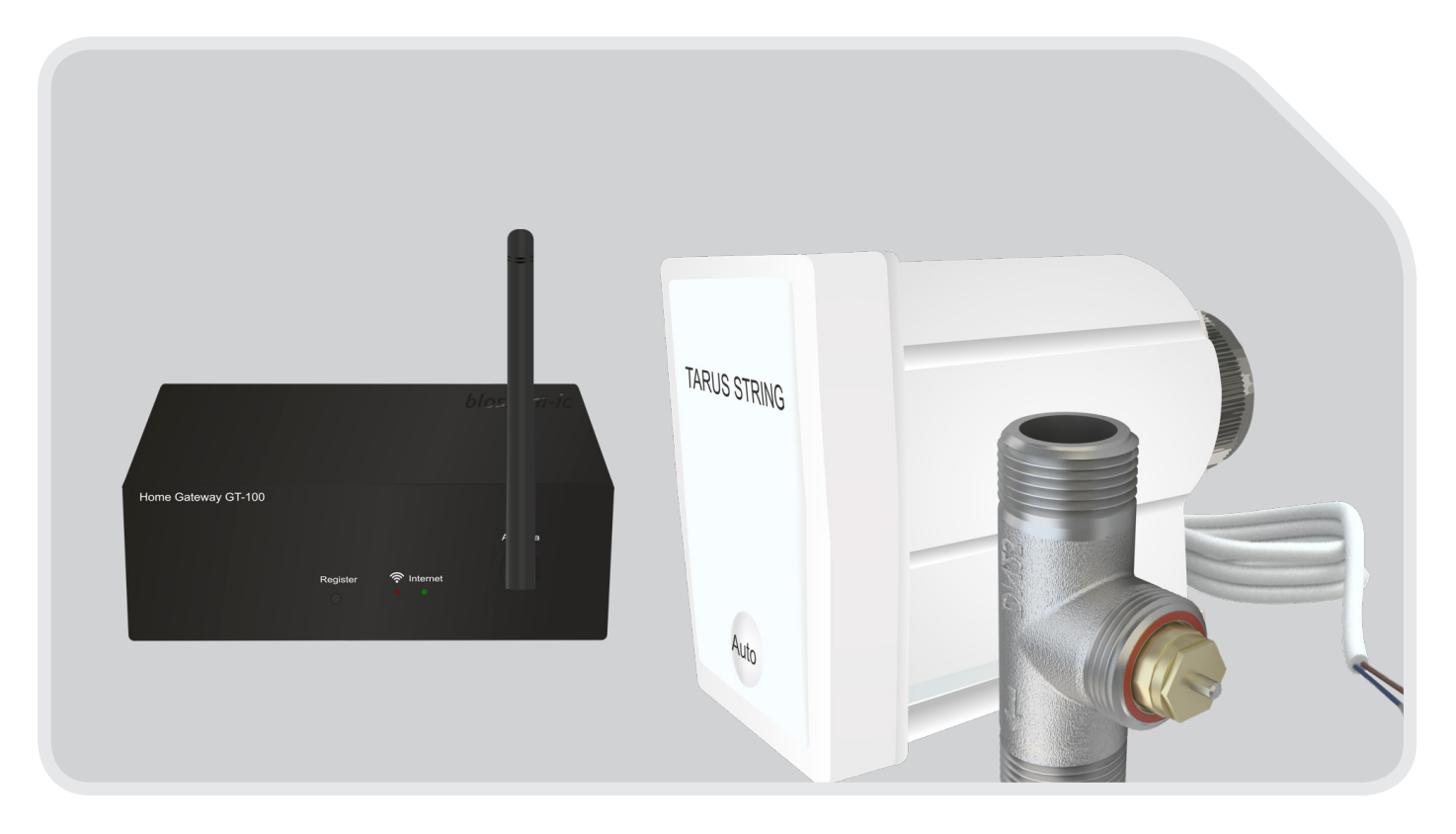

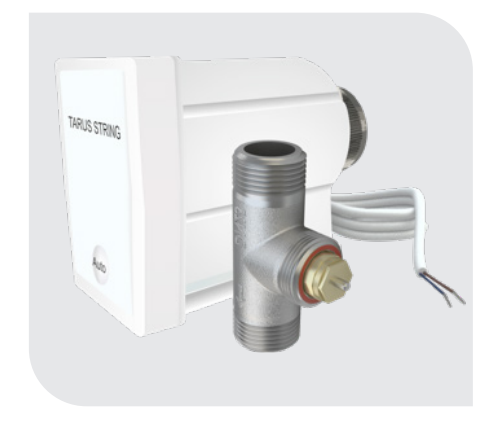

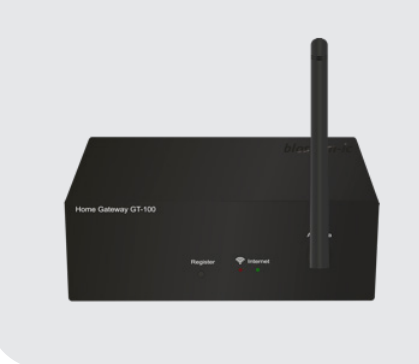

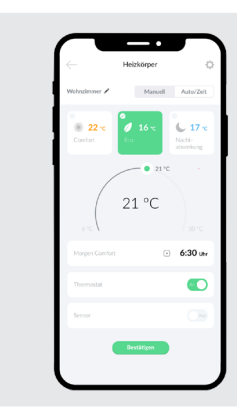

Regolatore della Tarus String e valvola 1"

Gateway GT-100 con accessori App per iOS e Android di collegamento ASG-101

**L** Tutti i programmi e i parametri di funzionamento del riscaldamento, come le impostazioni di tem- peratura e del tempo di funzionamento del riscaldamento, possono essere impostati e controllati in modo semplice e comodo tramite l'app.

### Collegamento del Gateway GT-100

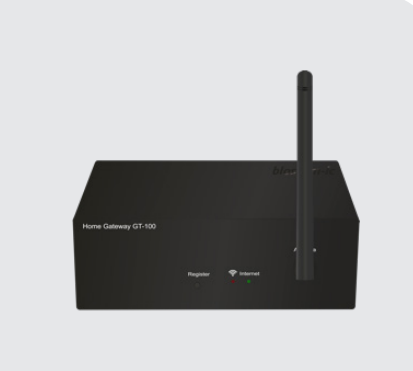

### Passo 1

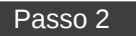

### 

#### Collegare il cavo di rete

Collegare il cavo di rete fornito in dotazione al gateway e al router.

#### **Collegare l'alimentatore**

Ora collegare l'alimentatore (230V) al gateway.

#### Passo 3

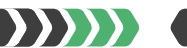

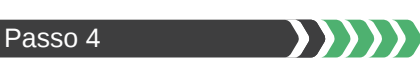

### Passo 5

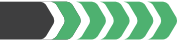

#### Antenna

4

Si prega di avvitare l'antenna in dotazione al gateway.

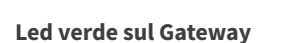

Visualizzazione del collegamento radio

• Il led verde lampeggia: Il dispositivo è in fase di ricerca e sta stabilendo un collegamento radio.

• Il led verde si illumina continuamente: Il contatto radio è stato stabilito.

#### Led rosso sul Gateway

Visualizzazione della connessione a Internet

• Il led rosso lampeggia: La connessione a Internet è in fase di allestimento.

• Il led rosso si illumina costantemente: La connessione a Internet è stata stabilita.

### Schema di connessione, Gateway GT-100 a Internet

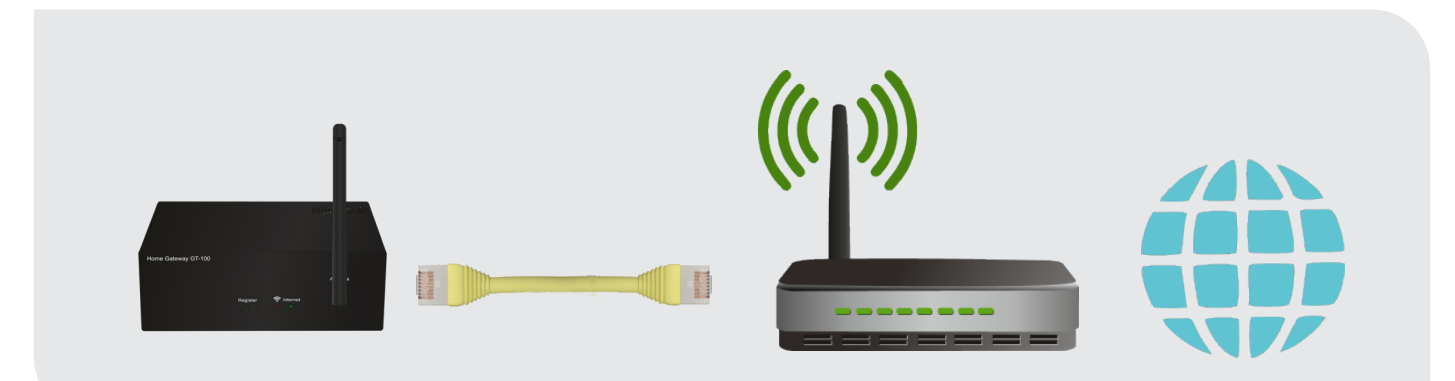

### Installazione del regolatore e della valvola Tarus String

Per il collegamento della valvola a Tarus String e il montaggio del regolatore di Tarus String, fare riferimento alle indicazioni di pagina 9 e 10.

### Registrazione del Tarus String Controller

Registrazione del Tarus String Controller con il Gateway GT-100.

| Passo 1   Led blu sul controllore Tarus String                                                                                                    |  |
|----------------------------------------------------------------------------------------------------|--|
| <ul> <li>Non appena il controller di Tarus String è alimentato, un Led blu sul controller lampeggia</li> </ul>                                                                                                    |  |
| Passo 2   Premere il tasto "Register" sul gateway Si prega di registrare tutti i dispositivi entro 30 secondi                                                                                                    |  |
| Passo 3   Ora premere il tasto Auto sul Tarus String Controller per almeno 3 secondi                                                                                                    |  |
| Passo 4   I Led di controllo Gateway e Tarus si accendono in modo continuo dopo circa 25 secondi:         Il collegamento ha avuto successo                                                                                                 |  |
| I Led continuano a lampeggiare - Possibili fonti di errore:                                                                                                    |  |
| • Assicuratevi che la vostra connessione WLAN e Internet sia attiva e ripetete i passi da 1 a 4                                                                                                    |  |
| <ul> <li>In caso di mancanza di corrente, i termostati vanno in standby e visualizzano REG. Il sistema si ricollega automaticamente dopo 2 ore.<br/>Premendo un tasto qualsiasi del termostato, vengono ricollegati direttamente</li> </ul> |  |
|                                                                                                    |  |

### Accoppiamento della Tarus String con il termostato radio da radiatore Avalon

Passo 1 | Premere il tasto "AUTO" sul motore elettrico per 3 secondi (il led inizia a lampeggiare)

Passo 2 | Premere il tasto "SLEEP" sul termostato finché sul display non appare "blind"!

Passo 3 | Premere nuovamente il tasto "SLEEP" ("blind" lampeggia) - il termostato cerca il collegamento alla Tarus String

Passo 4 | Dopo un breve periodo di tempo sul display appare "Suc"! (La registrazione ha avuto successo)

• Avalon e Tarus String sono collegati

Passo 5 | Se sul display appare "Fail", ripetere i passi 1-4

### Accoppiamento della Tarus String con il termostato radio a parete Avalon Combo

**Passo 1** | Premere il tasto "AUTO" sul motore elettrico per 3 secondi (il led inizia a lampeggiare)

Passo 2 | Premere il tasto "SLEEP" sul termostato finché sul display non appare "Alo"!

Passo 3 | Selezionare con il tasto freccia su fino a quando sul display non appare "blind"

**Passo 4** | Dopo aver selezionato ", premere il tasto ", SLEEP" (il led inizia a lampeggiare)

• Il termostato cerca il collegamento alla Tarus String

6

Passo 5 | Dopo un breve periodo di tempo sul display appare "Suc"! (La registrazione ha avuto successo)

• Avalon Combo Thermostat e Tarus String sono collegati

Passo 6 | Se sul display appare "Fail", ripetere i passi 1-5

### Funzionamento dei termostati Avalon con il regolatore di Tarus String

1. I sistemi Tarus String e Avalon lavorano insieme come un'unica unità.

Esempio: Quattro radiatori sono collegati ad una singola tubazione regolata dalla valvola Tarus String. Tre di questi radiatori sono in funzione "Eco" o "Off", quindi il regolatore Tarus String mantiene la valvola aperta. Tutti i radiatori ricevono il calore.

2. Quando l'ultimo radiatore della collegato al circuito non ha bisogno di altro calore. Tutti e 4 i radiatori sono in funzione "Eco" o "Off", quindi il Tarus String Controller rileva che non è necessario fornire altro calore e chiude automaticamente la Tarus String. Ora tutti i radiatori sono chiusi e non avviene alcuna circolazione inutile.

In questo modo si risparmia energia e si rende il riscaldamento ancora più efficiente.

## Scarica l'applicazione blossomic

L'app blossomic è disponibile sia per iOS che per Android. Puoi trovare l'app inserendo "blossomic" in AppStore o Google PlayStore. In alternativa, puoi scansionare il codice QR qui sotto con il tuo smartphone. Questo ti porta direttamente alla pagina di download dell'app blossomic.

#### Configura l'app blossomic

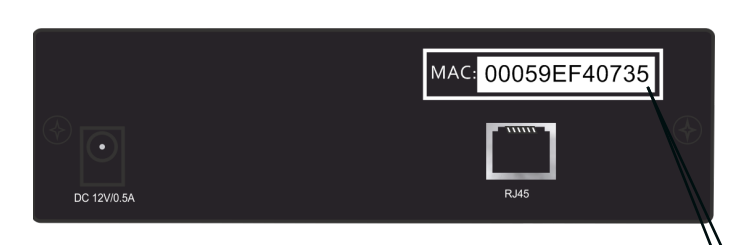

Per la registrazione iniziale, utilizzare l'indirizzo Mac del gateway (12 cifre, attaccate sul retro). L'indirizzo Mac serve come nome utente e password.

Dopo aver effettuato con successo il login, vi verrà chiesto di fornire i dati di accesso individuali.

Una volta assegnati questi dati, tutti i programmi di riscaldamento e gli altri parametri possono essere impostati in modo semplice e comodo tramite l'app.

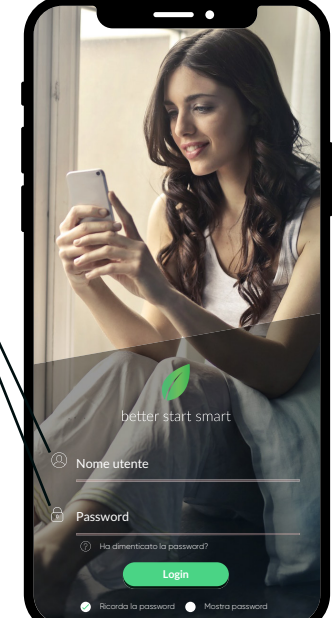

| $\leftarrow$ | Dati utente                                                                                                    | ¢                         |
|--------------|----------------------------------------------------------------------------------------------------|---------------------------|
| Gat          | teway Mac: 00059EF40735                                                                                                    |                           |
| Nu           | ovo username                                                                                                    |                           |
| Imp          | oosta una nuova password                                                                                                    |                           |
| Cor          | nferma la nuova password                                                                                                    |                           |
| E-n          | nail                                                                                                    |                           |
|              | Accetto i miri dati per rispontere alta mia richesta<br>accetto tratta el los consenso via email in qualatar inomento<br>tutto a video pol inducer il los consenso via email in qualatar inomento<br>tutto a video del del del del esti en los consensos<br>del protectore de del del del del esti en los consensos<br>del protectore de del del del del esti en los consensos<br>del del del consensos del del del del esti esti esti<br>del del del del del del del del del del | per il<br>oni<br>arazione |
|              | Submit                                                                                                    |                           |

Rilevamento automatico dell'indirizzo IP. Non è necessario impostare l'ora in- vernale e estiva o la data e l'ora.

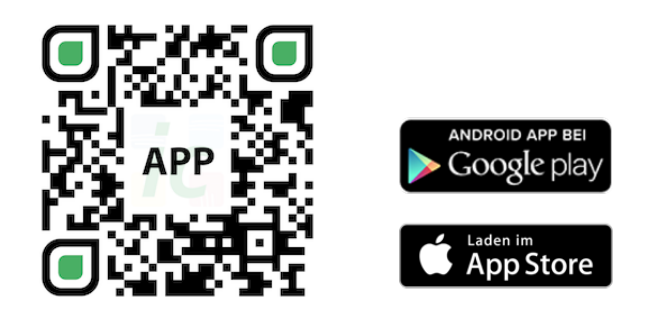

#### Avviso importante:

Per poter garantire la funzionalità di tutti i termostati e dispositivi come unità, tutti i componenti (compresi i dispositivi che vengono aggiunti in seguito) come descritto a pagina 5 ("Registrazione del termostato del radiatore" - passi da 2 a 3), devono essere registrati tramite il Gateway.

### Dati tecnici

8

| Dati tecnici - Tarus String | J Controller                 | Dati tecnici - Gateway G | т-100                        |
|-----------------------------|------------------------------|--------------------------|------------------------------|
| •) Campo di setpoint        | 6 ~ 30 °C                    | Interfaccia              | TCP/IP 10/100M, RJ45         |
| • Temperatura ambiente      | 0~50°C                       | • Temperatura ambiente   | 0~50°C                       |
| • Umidità ambientale        | 90% (senza condensa)         | • Umidità ambientale     | 90% (senza condensa)         |
| • Netz- Tensione di rete    | 230VAC / 50Hz                | • Tensione di rete       | 230V AC / 50/60Hz            |
| • Dimensione                | L55 x W170 x H190 (mm)       | • Dimensione             | L110 x W72 x H42 (mm)        |
| • Frequenza senza fili      | 2.4GHz, banda ISM, 16 canali | • Frequenza senza fili   | 2.4GHz, banda ISM, 16 canali |
| • Classe di protezione      | IP 30                        | Classe di protezione     | IP 30                        |
| • Test RF                   | R&TTE Directive 1999/5/EC    | • Test RF                | R&TTE Directive 1999/5/EC    |
| •) CE                       | Disponibile                  | •) CE                    | Disponibile                  |
| • RoHs                      | Disponibile                  | • RoHs                   | Disponibile                  |
| • Tipo di antenna           | PCB-Antenna                  | • Tipo di antenna        | 2.4GHz Monopole 2 dB         |

### Sicurezza

### Attenzione!

Avviso importante: L'installazione e il montaggio degli apparecchi elettrici devono essere eseguiti esclusivamente da un elettricista qualificato. La mancata osservanza delle istruzioni di montaggio e installazione può provocare incendi o altri pericoli.

### Attenzione!

Prima di rimuovere un termostato ambiente esistente o di installare una delle nostre unità di controllo e dei nostri termostati, è essenziale interrompere l'alimentazione di rete.

#### Ulteriori note:

Quando le batterie sono scariche e il termostato si spegne, il riscaldamento continua a funzionare in modalità Comfort per evitare che l'impianto di riscaldamento si congeli e che gli ambienti si raffreddino involontariamente.

Nota bene: (Si tratta di una misura di sicurezza, in quanto tutti i nostri dispositivi sono controllabili e funzionali indipendentemente dall'accesso a Internet e alle applicazioni).

Per ripristinare il normale funzionamento è necessario sostituire immediatamente le batterie. Il regolatore ha una funzione di memoria; non appena viene riacceso, ripristina automaticamente l'ultimo programma di riscaldamento impostato. (Le impostazioni sul termostato sono opzionali, con l'app tutti i programmi di riscaldamento e le impostazioni possono essere effettuate in modo semplice e comodo).

#### Funzione di protezione della valvola:

Il sistema apre e chiude automaticamente le valvole una volta alla settimana, garantendo così che le valvole non rimangano bloccate o si blocchino.

# Installazione e montaggio

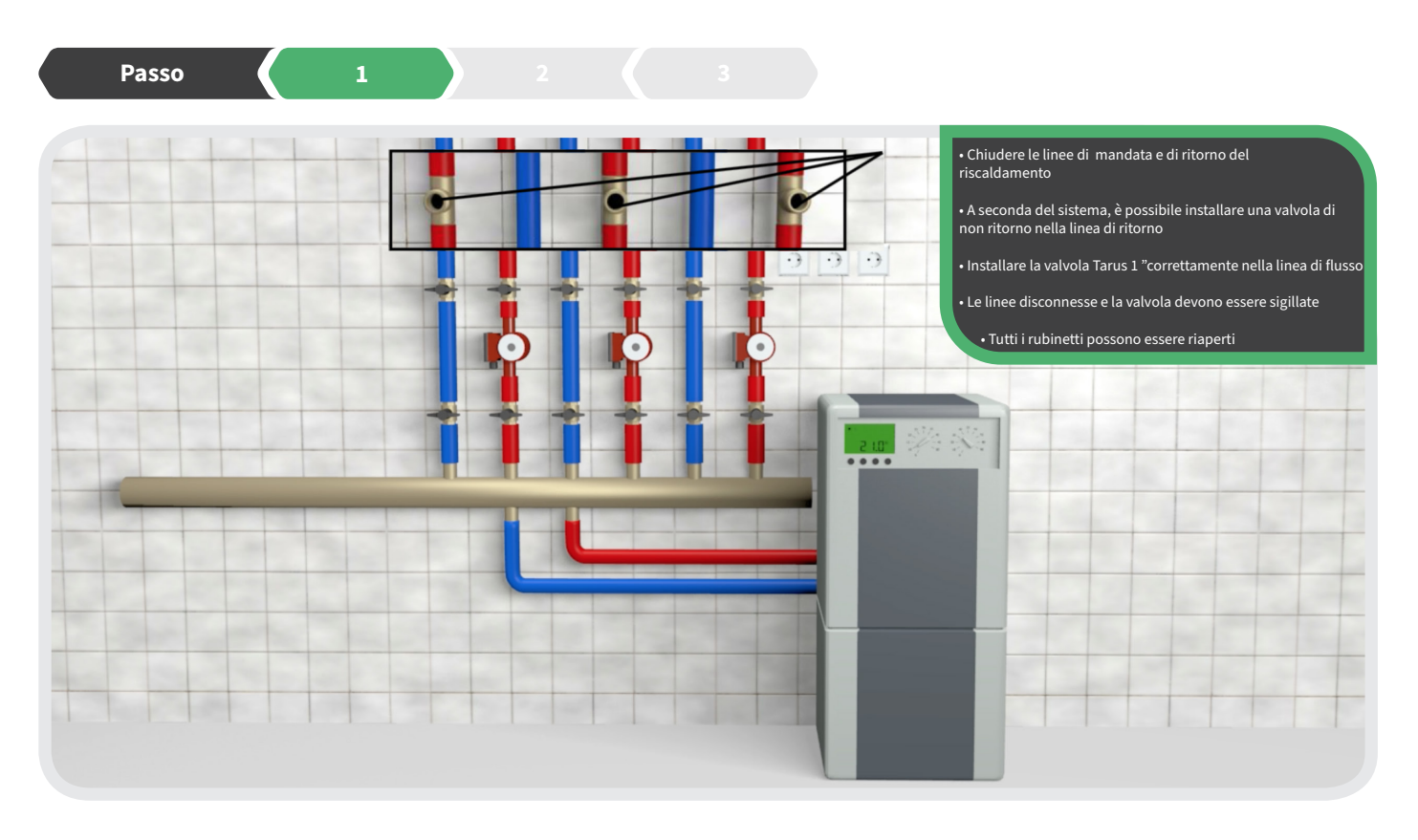

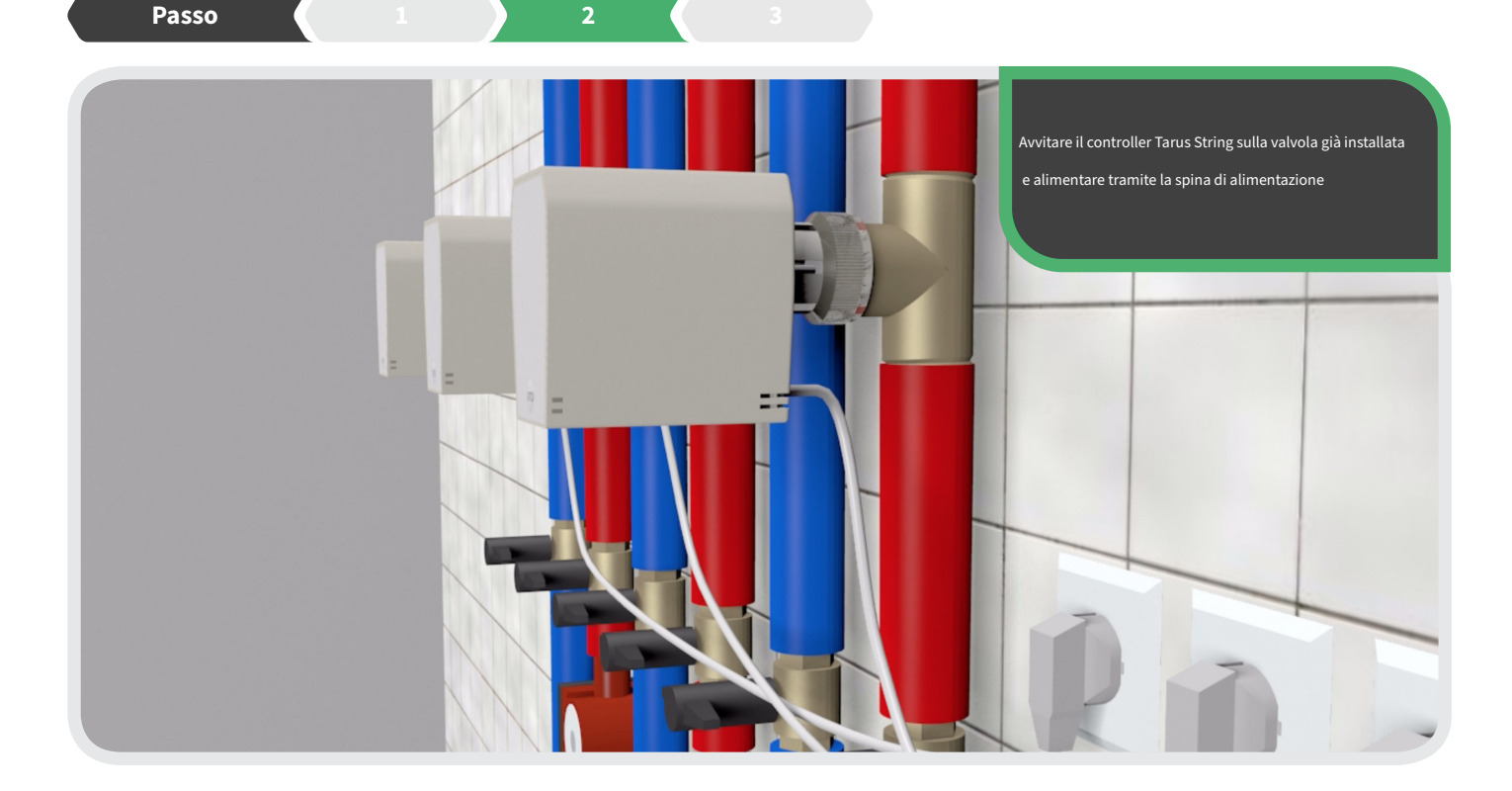

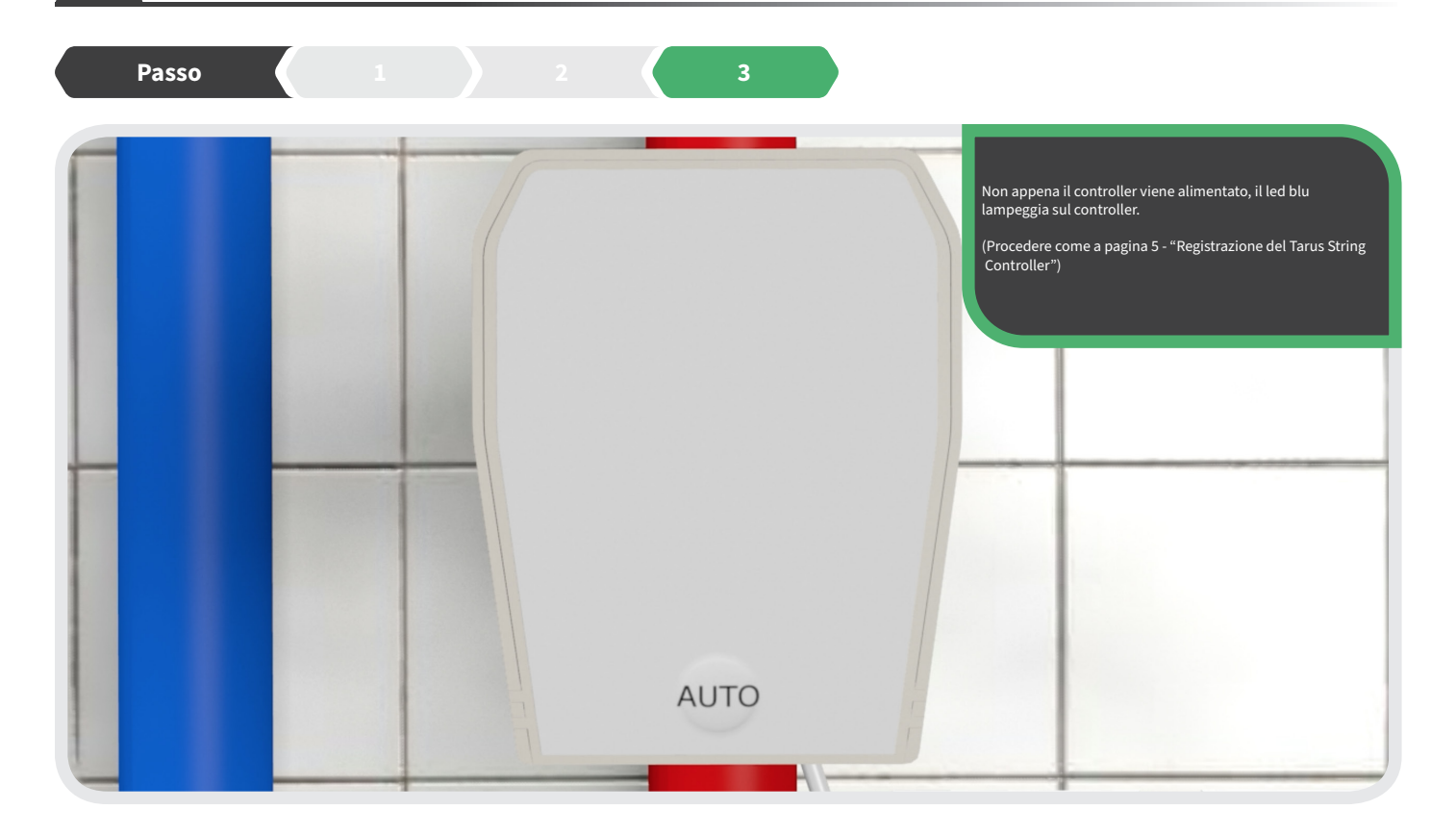

### Dichiarazione di conformità

10

Con la presente la Blossom-ic GmbH & Co. KG dichiara che il seguente prodotto: Attuatore a Tarus String TST-3748 è conforme ai requisiti essenziali e alle altre disposizioni pertinenti della direttiva 1999/5/CE. La dichiarazione di conformità completa è disponibile al seguente indirizzo: www.blossomic.de/downloads.

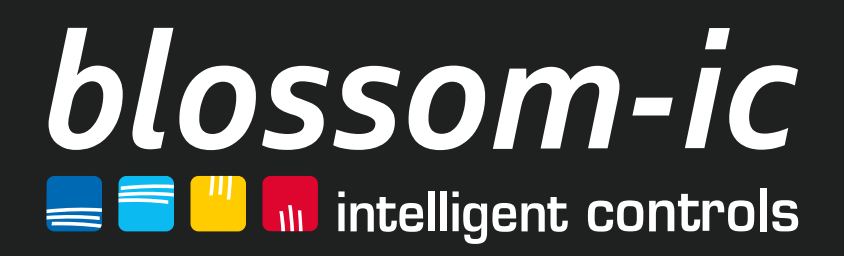

blossom-ic GmbH & Co. KG Oberer Buxheimer Weg 60, 87700 Memmingen, Germany P: +49 8331-756 965 80 E: info@blossomic.de W: www.blossomic.de